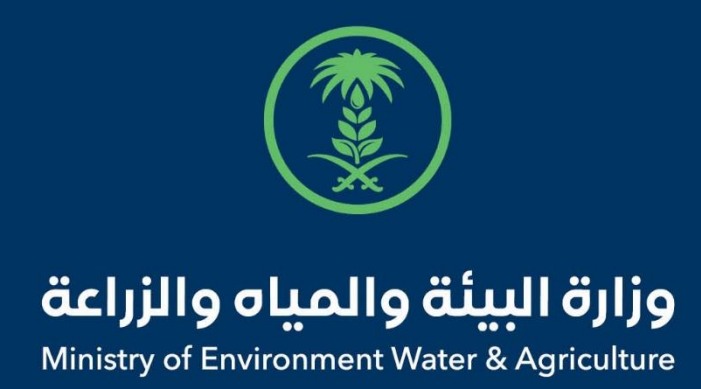

# دليل استخدام

# خدمة أذن تصدير حيوانات اليفة

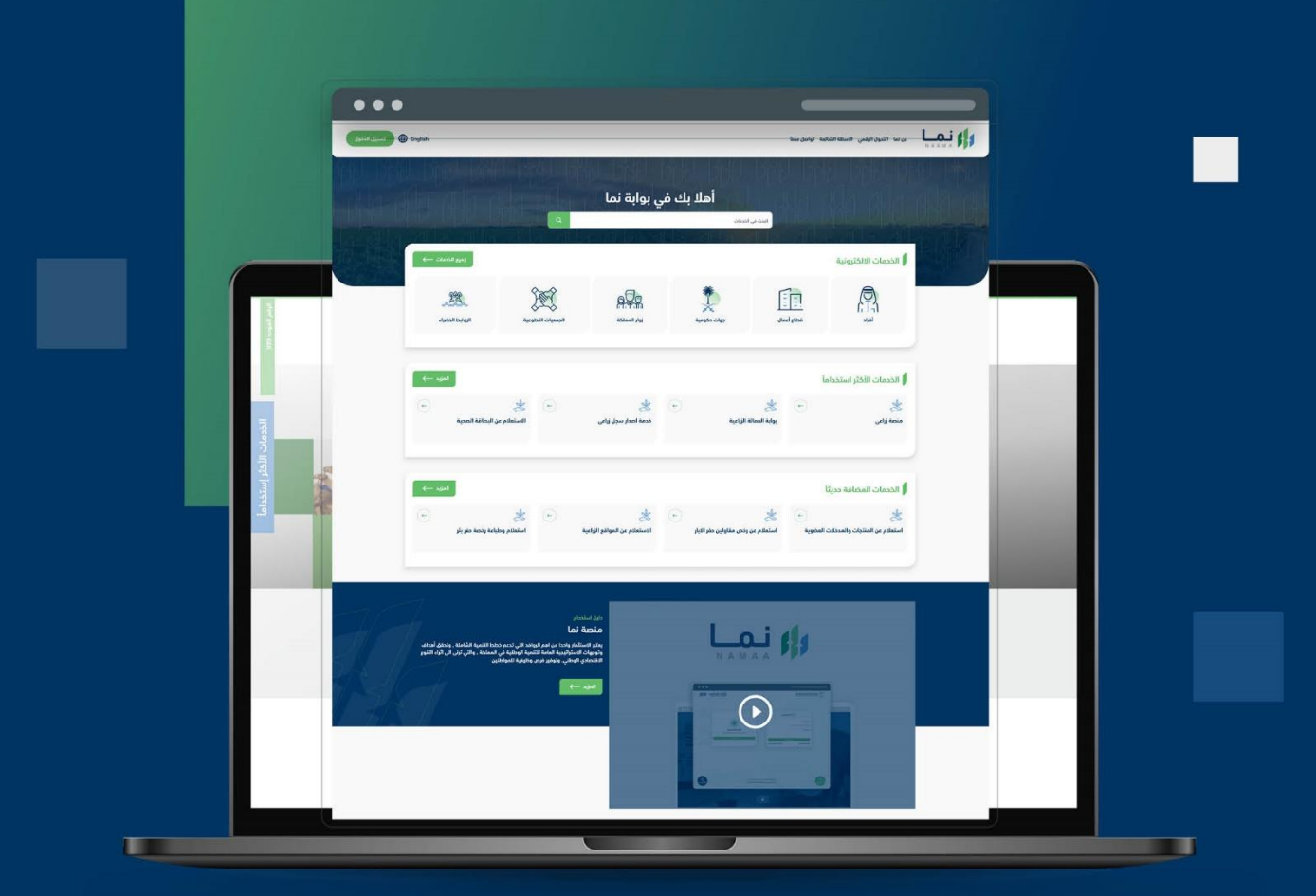

الإدارة العامة لتقنية المعلومات والتحول الرقـمي General Directorate of Information Technology & Digital Transformation

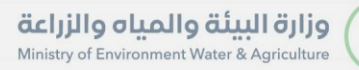

-

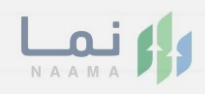

| المحتويات                  |  |
|----------------------------|--|
| وصف الخدمة                 |  |
| خطوات الدخول إلى الخدمة 02 |  |
|                            |  |
|                            |  |
|                            |  |
|                            |  |
|                            |  |
|                            |  |
|                            |  |
|                            |  |
|                            |  |

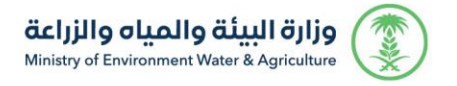

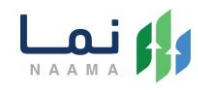

#### وصف الخدمة

تسمح هذه الخدمة للمواطنين ومشاريع الثروة الحيوانية بطلب تصدير حيوانات

أليفة

## خطوات الدخول على الخدمة:

الدخول على صفحة نما الالكترونية ثم استعراض خدمات الأفراد كما يظهر بالشكل التالي:

| الخدمات الالكترونية |                           |                                 |                        |                         |                            |                                              |                                             |                      | 1   |
|---------------------|---------------------------|---------------------------------|------------------------|-------------------------|----------------------------|----------------------------------------------|---------------------------------------------|----------------------|-----|
| <                   | ت)<br>خدمات المیاہ<br>(1) | ش)<br>الخدمات الديوانية<br>(14) | ت<br>خدمات عامة<br>(8) | ذيمات التراخيص<br>(120) | لک<br>خدمات الأراضي<br>(1) | ت<br>خدمات الاستيراد والتحدير والفسم<br>(28) | ن الدعم المالي<br>ذدمات الدعم المالي<br>(4) | ندمات زراعية<br>(13) | >   |
|                     |                           |                                 |                        | A BANGLA                |                            | راد والتصدير والفسح                          | ك (28 خدمات الاستير                         | الخدمات الالكترونية  | 189 |
|                     |                           |                                 |                        |                         | خدمات الترانزيت            | مدير (1) خدمات الاستيراد (5) ،               | ذروج (1) ذدمات التم                         | ) خدمات الدخول أو ال | 2   |

2. ثم الضغط على الخدمات التصدير كما يظهر بالشكل التالي:

| AL A | الخدمات الالكترو                       | انية                      |                                                 |                           |                                                |                          |                                   |                           | 1993      |
|------|----------------------------------------|---------------------------|-------------------------------------------------|---------------------------|------------------------------------------------|--------------------------|-----------------------------------|---------------------------|-----------|
|      | ندمات زراعية<br>(13)                   | ندمات الدعم المالي<br>(4) | ن الاستيراد والتصدير والفسج<br>(28)             | ت<br>فدمات الأراضي<br>(1) | ذيمات الترانيص<br>(120)                        | ری)<br>درمات عامة<br>(8) | (آل)<br>الخدمات الديوانية<br>(14) | کی<br>ذدمات المیاہ<br>(1) | <         |
|      | (19) الخدمات الالكترونية<br>الخدمات،   | ك (28) فدمات الاستيراد    | والتحدير والفسح 🗧 🔞 قدمات ا                     | لتمدير                    |                                                | البحث عن ذ               | دمة معينة                         |                           | من العقام |
|      |                                        | (r)                       | an Indexe                                       | ÷                         |                                                | ÷                        |                                   | (                         | ·         |
|      | ادل تعدير الاراني واد<br>خدمات التصدير | مواردن                    | ادن معدير التهرير<br>خدمات التهرير              |                           | ذون التعدير<br>خدمات التعدير                   |                          | إدان التحدير<br>ذدمات التحدير     | ()                        |           |
|      | *                                      | <b>•</b>                  | *                                               | ÷                         | *                                              | -                        | *                                 |                           | •         |
|      | إذن تصدير سائل منوع<br>خدمات التصدير   | ې للخيل                   | اذن تصدير سائل منوي<br><sup>ذدمات</sup> التصدير |                           | اذن تصدير طيور دية<br><sup>خدمات</sup> التصدير |                          | إذن تصدير كالنات<br>خدمات التصدير | فطرية                     |           |

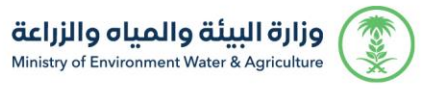

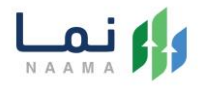

#### ثم الضغط على الخدمة من خدمات التصدير حيوانات اليفة كما يظهر بالشكل التالي:

| الخدمات                                                                  |                                                                                                    | and an an an an an an an an an an an an an                     |                                                                                                    |
|--------------------------------------------------------------------------|----------------------------------------------------------------------------------------------------|----------------------------------------------------------------|----------------------------------------------------------------------------------------------------|
| کی است کی است کی است کی است کی می کی کی کی کی کی کی کی کی کی کی کی کی کی | کی است محیر بذور وشتلات<br>زراعیة<br>ذمات التمدیر                                                                                                    | کی کی طلب تصدیر مبیدات زراعیة<br>فدمات التمدیر                 | کی ایک ایک ایک ایک ایک ایک ایک ایک ایک ا                                                                                                    |
| کی ایک ایک ایک ایک ایک ایک ایک ایک ایک ا                                 | ★ →  اذن تصدير أدوات للاستخدام الديوانى دمات التحدير                                                                                                    | اختی مشخصات و اذن تصدیر مشخصات و مستحضرات بیطریة ددمات التحدیر | کی اخت التحدیر الأرانب والقوارض خانه التحدیر الارانب والقوارض خدمات التحدیر                                                                                                    |
| ♦ الفن تعدير العقور                                                      | اذن تحدير المخلفات الحيوانية<br>ددمات التعدير                                                                                                    | کی افن تصدیر المنتجات الحیوانیة<br>ندمان التمدیر               | اخن تصدير الندل و ملكات الندل<br>ددمات التمدير                                                                                                    |
| کی (با نی تعقیس ا<br>افن تصدیر بیخن تفقیس /<br>میصان<br>ذهان التصدیر     | ★ ♦ ♦ < | الله المعني (دائم) المعني (دائم)<br>فدمات التمدير              | الخيرية المحمول المحمول ال |
|                                                                          |                                                                                                    | -                                                              |                                                                                                    |

4. ثم الضغط على زر طلب الخدمة للتقديم على الخدمة كما يظهر بالشكل التالي:

| الخدمة 🕇 اخافة الى المفضلة | صف الخدمة<br>سمح هذه الخدمة للمواطنين والشركات طلب الموافقة والحصول على<br>إن تصدير . |                                    |
|----------------------------|---------------------------------------------------------------------------------------|------------------------------------|
| العملاء المستهدفين         | متطلبات وشروط الحصول على الخدمة                                                       |                                    |
| اللہ افراد<br>ﷺ قطاع أعمال | ◄ يجب على المصدر الحصول على إذن التصدير قبل شهر واحد على الأقل من<br>شحن الإرسالية    | متطلبات وشروط<br>الحصول على الخدمة |

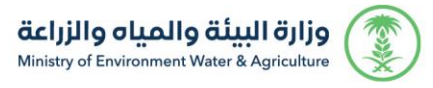

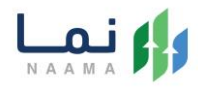

5. ثم يقوم النظام بعرض شاشة الشروط والاحكام الخاصة بالخدمة كما يظهر بالشكل

التالي:

|      |                                    |                                                                        | مستحضرات بيطرية                                                                                                    | طلبات التصدير > إذن تصدير مشخصات و                                                                                        |
|------|------------------------------------|------------------------------------------------------------------------|----------------------------------------------------------------------------------------------------|----------------------------------------------------------------------------------------------------|
|      | 4 المرفقات                         | 3 تفاصيل الطلب                                                         | 2 البيانات الاساسية                                                                                                    | الشروط والاحكام                                                                                                    |
|      |                                    |                                                                        |                                                                                                    | الشروط والادخام                                                                                                    |
|      | ولة المستوردة من المملكة واعتمادها | ة.<br>حيوانية بالدولة المستوردة.<br>ل العيادات أو مكاتب الوزارة من الد | د أو موافقة من الدولة المستوردة .<br>صحية المطلوبة من الدولة المستورد<br>ط من الجهة المختصة بقطاع الثروة ال<br>لاشتراطات الصحية البيطرية عن طريق<br>الشهادة الصحية للتصدير. | 1. يجب توفر اذن استيرا<br>2. يجب توفر الشروط الد<br>3. يجب ان تكون الشرود<br>4. يجب أن يتم تطبيق ال<br>والمصادقة عليها في |
|      |                                    |                                                                        | ام الخاصة بالخدمة و الموافقة على التعليمات                                                                                                    | 🗹 تم الإطلاع على الشروط و الأدك                                                                                           |
| نالي | UI                                 |                                                                        |                                                                                                    |                                                                                                    |
| _    |                                    |                                                                        |                                                                                                    |                                                                                                    |

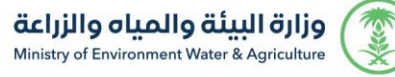

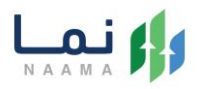

 6. بعد الموافقة على الشروط والاحكام ثم ضغط التالي، تظهر شاشة البيانات الأساسية كما يظهر بالشكل التالي:

| 4 المرفقات         | الاساسية 3 تفاصيل الطلب                | 1 الشروط والاحكام 2 البيانات |
|--------------------|----------------------------------------|------------------------------|
|                    |                                        | •                            |
|                    |                                        | بيانات المصدر                |
| قم الحوال          | العنوان                                | اسم المحيدا                  |
|                    | ,<br>                                  |                              |
|                    | البيد الالكتين                         | يقم الفاكس                   |
|                    | البريد الاستروابي                      | رسم العاديين                 |
|                    |                                        |                              |
|                    |                                        | معلومات الجهات               |
|                    | ähälaall                               | ääbioll                      |
|                    |                                        | • افتر                       |
|                    |                                        | . 176.01                     |
|                    |                                        | استیپ<br>انتر                |
|                    |                                        |                              |
|                    |                                        | معلومات مفصلة عن الارسالية   |
|                    | منفذ الذروح                            | تابية الذبوح                 |
|                    | الملك المروج<br>افتر                   | year/month/day               |
|                    |                                        |                              |
|                    |                                        | تفاصيل المستورد              |
| قم الدمال          | يقم الموية/البيدا، التدايع/دمان البيغي | اسم المستورد                 |
| +966 * 51 234 5678 |                                        |                              |
| لعتوان             | البريد الالكتروني                      | رقم الفاكس                   |
|                    | me@example.com                         |                              |
|                    | الناقا، مشترك                          | وسيلة النقار                 |
|                    | الملق منشر                             | وسيد ،                       |
|                    |                                        |                              |

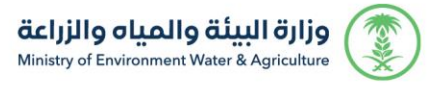

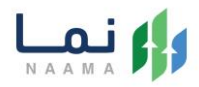

بعد استعراض البيانات الأساسية الخاصة بالطلب ثم ضغط التالي، يتم عرض شاشة تفاصيل

الطلب كما يظهر بالشكل التالي:

|          |         |         |                |            | ومستحضرات بيطرية    | طلبات التصدير 🖌 إذن تصدير مشخصات            |
|----------|---------|---------|----------------|------------|---------------------|---------------------------------------------|
|          | لمرفقات | 4       | 3 تفاصيل الطلب | ت الاساسية | 2 البياناد          | الشروط والاحكام                             |
|          |         |         |                |            |                     | تفاصيل الطلب                                |
|          |         | النوع   |                | بلد المنشأ |                     | بلد المستورد                                |
|          |         | أختر    |                | اختر       |                     | • اختر                                      |
|          |         | العدد   |                | السلاله    |                     | الاسم العلمي                                |
|          |         |         |                |            |                     |                                             |
|          |         |         |                |            |                     | + اضافة                                     |
|          | العدد   | السلاله | الاسم العلمي   | النوع      | بلد المنشأ          | بلد المستورد                                |
|          |         |         | ذط العرض       |            | õj                  | الموقع الجغرافي للارسائية المصح<br>ذط الطول |
| +        |         |         |                |            |                     |                                             |
|          |         |         | Ŷ              |            |                     |                                             |
| ، التالي | السابق  |         |                |            | Lat/Lon 0.00000 / 0 | 1.00000   Scale 1:4514   Zoom 17            |

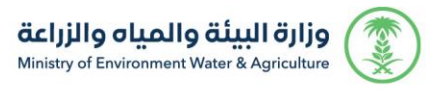

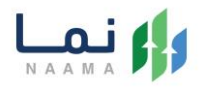

8. بعد إدخال تفاصيل الطلب ثم ضغط التالي، يتم عرض شاشة المرفقات كما يظهر بالشكل

التالي:

| ط المرفقات   | تفاصيل الطلب      | 3          | 2 البيانات الاساسية | الشروط والاحكام                                |
|--------------|-------------------|------------|---------------------|------------------------------------------------|
|              |                   |            |                     |                                                |
|              | المرفقات          | اسم المرفق | ألزامي              | النوع                                          |
| ہ عرض        | أضغط لاختيار مرفق |            | نعم                 | سجل تجاري/هوية وطنية                           |
| • عرض        | أضغط لاختيار مرفق |            | نعم                 | إذن استيراد أو موافقة من البلد<br>المستورد     |
| ا عرض        | أضغط لاختيار مرفق |            | نعم                 | الشروط الصحية التي تتطلبها الدولة<br>المستوردة |
|              |                   |            |                     |                                                |
|              |                   |            |                     | ملاحظات                                        |
|              |                   |            |                     |                                                |
|              |                   |            |                     |                                                |
|              |                   |            |                     |                                                |
|              |                   |            |                     |                                                |
| السابق انهاء |                   |            |                     |                                                |

زر السابق: يتيح للمستخدم الرجوع للصفحات السابقة للطلب وتعديل البيانات قبل الارسال.

زر انهاء الطلب: يتيح للمستخدم إرسال الطلب وتظهر رسالة نجاح الإرسال كما يظهر بالشكل التالي:

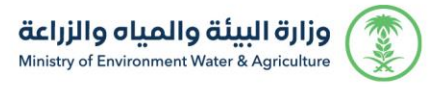

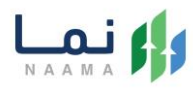

| طنية التمير ><br>تم إرس الطلب بنجاح .<br>مراجم المعاملة:<br>تورج المعاملة: :<br>او إطلب - إسار<br>المراجة المستورد منها: :       | طلبات الدمير »<br>تم رسال الطب بنجام .<br>مقومات (معاطلة :<br>تريم اللائمة : :<br>الموارد :<br>الموارد :     |                               | NG. |
|----------------------------------------------------------------------------------------------------|----------------------------------------------------------------------------------------------------|-------------------------------|-----|
| تم ارسال الطلب بنجاح .<br>معلومات المعادلة<br>رقم المعاملة:<br>تتريخ النشاء: 2002<br>نوع الطلب: في معاد<br>المعاورة: 4           | تم إسال الطلب بينيان.<br>معومات (معاملة:<br>توريع الالمات: """"""""""""""""""""""""""""""""""""              | للبات التمدير >               | • V |
| تم ارسال الطلب بنياري .<br>معلومات للمعاملة<br>بر المعاملة:<br>تاريخ النشاء: يواعد<br>نوع الطلب، في المعامور منها:<br>المواري: ا | تم ارسال الخلب بنباج .<br>معلومات المعاملة<br>تاريخ الالفات : ::::<br>المواجد :<br>المواجد :<br>مادخلات      |                               | 1   |
| معلومات المعلمة<br>رقم المعاملة:<br>توري النشاء:<br>او الحليم:<br>المعلوي:<br>العلوان:                                           | معلومات المعاملة: "<br>المعاملة: "<br>الوج الدليم: "<br>الم المركة المستورد منها: "<br>العنوان: "<br>مالدهك: | تم ارسال الحلاب بنجاح .       | Ĵ.  |
| رقم المعاملة:<br>تاريخ النشاء: والعلم:<br>اوم الملود منها:<br>العنوان: ا                                                         | رقم المعاملة:<br>تاريخ الانثاء :<br>اسم الشركة المستورد منها:<br>العاول: ١<br>مادخلات:                       | adaali ülaaba                 |     |
| تاريخ الاشاء: والعلمية ويستعلم من المستود منها:<br>اسم الشركة المستود منها:<br>التعوان: ا                                        | تاريخ النشاء، بينانيا<br>اوم الطبية إن<br>الماول: ١<br>مادخلات:                                              | ian laasalas:                 | Ż.  |
| نوع الطلب: إ<br>اسم الشركة المستويد منها:<br>التعاول: ١<br>ملاحظات:                                                              | نوع الطلب: إ<br>اسم الشركة المستورد منها:<br>المناول: ۱<br>مالحظات:                                          | تاريخ الاشاء: 2000000         |     |
| اسم الشركة المستورد منها:<br>العنوان: ١<br>ملاحظات:                                                                              | اسم الشركة المسئورة ملها:<br>العلوان: ۱<br>مالدخلات:                                                         | نوع الطلبح إن سب السب         |     |
| العنوان: ١<br>مالدخان:                                                                                                    | المئوان: ۱<br>مالحظات:                                                                                       | اسم الشركة المستورد منها: عبي |     |
| ملاحظات:                                                                                                    | elicélics                                                                                                    | العنوان: است                  |     |
|                                                                                                    |                                                                                                    | ملاحظات:                      |     |
|                                                                                                    |                                                                                                    |                               | -   |

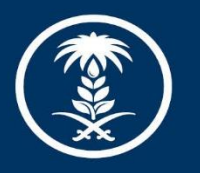

### وزارة البيئة والمياه والزراعة

Ministry of Environment Water & Agriculture

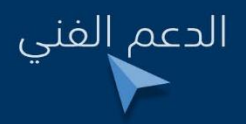

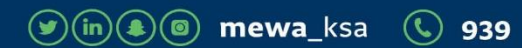